# Using the District Library Resource Centre How to book a resource at the DLRC?

**Burnaby School District** 

1. Log in to your school library site

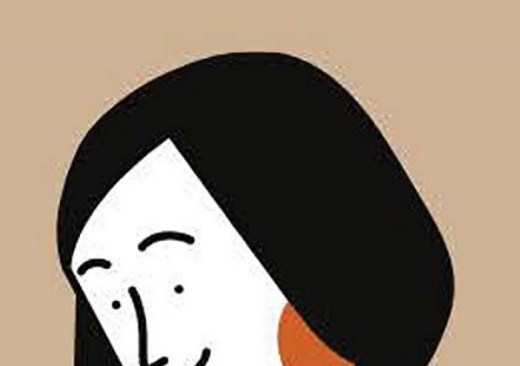

Go to your school website and click on library catalogue.

Click on 🗉 Log In the upper right-hand corner.

Click on SD 41 Burnaby SAML SSO

SAML SSO

to log in with

your SD41 Office365 email account.

If your library is using Destiny Discover

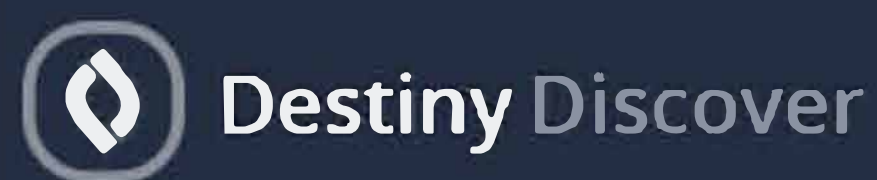

click on Back Office

at the top of the screen.

## 2. Find what you're looking for

Click on Catalog at the top of the page.

#### Uncheck your school and select DLRC.

Location Vour School Name

**District Library Resource Centre** 

Use the **Find** box to search for materials.

### 3. Book it!

#### **Click** on the item you want.

Go to Book It on the right-hand side.

Use the calendar to book for the days you want it. You must select WEDNESDAY on the calendar.

|          | Sat. | Fri. | Thu. | Wed. | Tue. | Mon. | Sun. |
|----------|------|------|------|------|------|------|------|
|          | 2    | -    |      |      |      |      |      |
| Copies t | 9    | 8    | 7    | 6    | 5    | 4    | 3    |
| book: 1  | 16   | 15   | 14   | 13   | 12   | 11   | 10   |
|          | 23   | 22   | 21   | 20   | 19   | 18   | 17   |
| Closed   | 30   | 29   | 28   | 27   | 26   | 25   | 24   |

Click on save and you're done! Click on My Info to check your bookings and due dates.

dlrcloans@burnabyschools.ca